# CNS FARM PRODUCT MONTHLY LIST USER INSTRUCTIONS

# **CNS Bulk Order Summary Data File**

# Data File (CSV Format)

## Revised 01/10/2025

# Table of Contents

| System Requirements                                                    | 2        |
|------------------------------------------------------------------------|----------|
| STEP 1: CNS Buyer Receives Email                                       | <u>)</u> |
| STEP 2: Order Status                                                   | 3        |
| STEP 3: Access Data File                                               | 3        |
| STEP 4: Open Data File                                                 | 3        |
| STEP 5: Data File Displays with Link for Summary Data File             | 3        |
| STEP 6: Excel File Displays                                            | ł        |
| STEP 7: Reformat Column C (Original Filing Number)                     | ł        |
| STEP 8: Expanding Columns6                                             | 5        |
| STEP 9: Freeze Top Row (Header Row)6                                   | 5        |
| STEP 10: Using Find & Select                                           | 3        |
| Filtering:                                                             | )        |
| A: Filter by Debtor Name:                                              | L        |
| B: Filter by Product and County Name12                                 | <u>)</u> |
| C: Filter for New Effective Financing Statements / CNS Statutory Liens | ł        |

# System Requirements

Minnesota Business & Lien System Requirements document can be accessed using link below:

https://www.sos.state.mn.us/business-liens/ucc-cns-tax-liens-help/online-filing-system-requirements/

\*\*\*The instructions and examples provided in the Data File document used Microsoft Excel 2013. The CSV format (comma separate values) can also be opened by using other spreadsheets and database applications.\*\*\*

### STEP 1: CNS Buyer Receives Email

CNS Buyer receives an email from the <u>business.services@state.mn.us</u> (Office of the Secretary of State) with order detail and link to access and download data file.

You are receiving this message, because your email address was provided as the contact for notification of this completed transaction.

Order has been received and processed.

Please be advised you will not receive any documents by mail.

To view or print your completed order click on the following temporary\* link: <u>https://mblsportal.sos.mn.gov/Document/DownloadInventory?orderid=</u>

\*All order download links are temporary and expire soon after the order is processed.

Note: If the link does not open the window for this transaction, you can access the information by copying and pasting the link into your browser address bar, then hit enter.

Thank you for your order.

Office of the Minnesota Secretary of State

Should you need further assistance please contact:

- Business Services: <u>business.services@state.mn.us</u>
- UCC or CNS: <u>ucc.dept@state.mn.us</u>

## STEP 2: Order Status

| Order Status »                                  |                                                                                                    |                                                                                                   |
|-------------------------------------------------|----------------------------------------------------------------------------------------------------|---------------------------------------------------------------------------------------------------|
| Order Number:                                   |                                                                                                    |                                                                                                   |
| Your order has been i<br>Note: you will also re | processed. To view or print your items, click Refresh. Y<br>ceive an email with a link to access your completed ite | ′our items will display below Link(s).<br>ms.                                                     |
| Items                                           |                                                                                                    |                                                                                                   |
| Item Number                                     | Product                                                                                                    | Link(s)                                                                                           |
|                                                 | CNS Farm Product Monthly List                                                                                       | <ul> <li>Data Report - 1/1/2025</li> <li>Data File - 1/1/2025</li> <li>Acknowledgement</li> </ul> |
|                                                 |                                                                                                    | Receipt                                                                                           |
| Return to Home Page                             |                                                                                                    |                                                                                                   |

Click on the link in the email and window opens to Order Status.

## STEP 3: Access Data File

Double click on "Data File – (date created)"

## STEP 4: Open Data File

#### Receive message and click open.

| Do you want to open or save CNS_20141231_C_COMPLETE_Job9_RunOn20150112zip (1.42 | MB) from <b>m</b> l | blsportal.s | os.sta | te.mn.us? × |
|---------------------------------------------------------------------------------|---------------------|-------------|--------|-------------|
|                                                                                 | Open                | Save        | •      | Cancel      |

## STEP 5: Data File Displays with Link for Summary Data File

Double click on "CNS Complete Summary" data file to open in Excel

| Organize   Extract all files           |                                                       |                         |                 |            |      |
|----------------------------------------|-------------------------------------------------------|-------------------------|-----------------|------------|------|
| ☆ Favorites                            | Name                                                  | Туре                    | Compressed size | Password p | Size |
| E Desktop                              | B CNS_20151231_C_COMPLETE_Job9_RunOn20160120.CSV      | Microsoft Excel Comma S | 2,162 KB        | No         |      |
| laces Recent Places                    | CNS_20151231_C_COMPLETE_SummaryJob9_RunOn20160120.CSV | Microsoft Excel Comma S | 1,805 KB        | No         |      |
| 🐌 Downloads                            |                                                       |                         |                 |            |      |
| Non                                    |                                                       |                         |                 |            |      |
| Elbraries                              |                                                       |                         |                 |            |      |
| Documents     Music                    |                                                       |                         |                 |            |      |
|                                        |                                                       |                         |                 |            |      |
| Videos                                 |                                                       |                         |                 |            |      |
|                                        |                                                       |                         |                 |            |      |
| Somputer                               |                                                       |                         |                 |            |      |
| tocal Disk (C:)                        |                                                       |                         |                 |            |      |
| ⊲ New Volume (D:)                      |                                                       |                         |                 |            |      |
| a bulkorder_images_rescanned (\\remer) |                                                       |                         |                 |            |      |
| 😪 dusth01\$ (\\ossbackup) (K:)         |                                                       |                         |                 |            |      |
| 😪 Sharedall (\\ossbackup) (R:)         |                                                       |                         |                 |            |      |
| 🙀 Shared555 (\\ossbackup) (S:)         |                                                       |                         |                 |            |      |
|                                        |                                                       |                         |                 |            |      |

## STEP 6: Excel File Displays

CNS Buyer has ability to save file to folder, desktop or drive or their choice upon opening the summary list OR can sort data and then save with sort results.

|    | Α  | В           | С            | D                   | E            | F          | G         | н         | Ι          | J         | K         | L         | М          | N         | 0          |        |
|----|----|-------------|--------------|---------------------|--------------|------------|-----------|-----------|------------|-----------|-----------|-----------|------------|-----------|------------|--------|
| 1  | 0  | Lien Filing | Original Fil | <b>Original Fil</b> | Filing Statu | Terminatio | Debtor Or | Debtor La | Debtor Fir | Debtor Mi | Debtor Su | Debtor Ad | Debtor Cit | Debotor S | Debtor Zip | Secu   |
| 2  | 1  | Effective F | 2.01E+11     | ########            | Active       |            | 1 STOP RE | ALTY INC  |            |           |           | 20 4TH ST | KASSON     | MN        | 55944      | KASS   |
| 3  | 2  | Effective F | 2.01E+11     | ########            | Active       |            | 29 SWINE  | LLP       |            |           |           | 32686 460 | HANCOCK    | MN        | 56244      | AGC    |
| 4  | 3  | Effective F | 2.01E+11     | ########            | Active       |            | 29 SWINE  | LLP       |            |           |           | 32686 460 | HANCOCK    | MN        | 56244      | AGC    |
| 5  | 4  | Effective F | 2.01E+11     | 6/3/2013            | Active       |            | 3 JS FARM | PARTNERS  | HIP        |           |           | 2297 240T | ADA        | MN        | 56510      | FRA    |
| 6  | 5  | Effective F | 8.56E+11     | ########            | Active       |            | 4S LIVEST | DCK INC   |            |           |           | 1111 540T | ARMSTRO    | IA        | 50514 751  | PRO    |
| 7  | 6  | Effective F | 8.56E+11     | ########            | Active       |            | 4S LIVEST | DCK INC   |            |           |           | 1111 540T | ARMSTRO    | IA        | 50514 751  | PRO    |
| 8  | 7  | Effective F | 8.56E+11     | ########            | Active       |            | 4S LIVEST | DCK INC   |            |           |           | 1111 540T | ARMSTRO    | IA        | 50514 751  | RO PRO |
| 9  | 8  | Effective F | 8.56E+11     | ########            | Active       |            | 4S LIVEST | DCK INC   |            |           |           | 1111 540T | ARMSTRO    | IA        | 50514 751  | PRO    |
| 10 | 9  | Effective F | 8.56E+11     | ########            | Active       |            | 4S LIVEST | DCK INC   |            |           |           | 1111 540T | ARMSTRO    | IA        | 50514 751  | PRO    |
| 11 | 10 | Effective F | 8.56E+11     | ########            | Active       |            | 4S LIVEST | DCK INC   |            |           |           | 1111 540T | ARMSTRO    | IA        | 50514 751  | PRO    |

## STEP 7: Reformat Column C (Original Filing Number)

• Highlight Column C

|    | А  | В                             | С                             | D                    | E             | F                       |         |
|----|----|-------------------------------|-------------------------------|----------------------|---------------|-------------------------|---------|
| 1  | 0  | Lien Filing Type              | <b>Original Filing Number</b> | Original Filing Date | Filing Status | Termination Filing Date | Debto   |
| 2  | 1  | Effective Financing Statement | 2.01436E+11                   | 4/24/2014            | Active        |                         | 1 STO   |
| 3  | 2  | Effective Financing Statement | 2.01437E+11                   | 5/15/2014            | Active        |                         | 29 SW   |
| 4  | 3  | Effective Financing Statement | 2.01437E+11                   | 5/15/2014            | Active        |                         | 29 SW   |
| 5  | 4  | Effective Financing Statement | 2.01333E+11                   | 6/3/2013             | Active        |                         | 3 JS FA |
| 6  | 5  | Effective Financing Statement | 8.55671E+11                   | 11/20/2015           | Active        |                         | 4S LIV  |
| 7  | 6  | Effective Financing Statement | 8.55671E+11                   | 11/20/2015           | Active        |                         | 4S LIV  |
| 8  | 7  | Effective Financing Statement | 8.55671E+11                   | 11/20/2015           | Active        |                         | 4S LIV  |
| 9  | 8  | Effective Financing Statement | 8.55671E+11                   | 11/20/2015           | Active        |                         | 4S LIV  |
| 10 | 9  | Effective Financing Statement | 8.55671E+11                   | 11/20/2015           | Active        |                         | 4S LIV  |
| 11 | 10 | Effective Financing Statement | 8.55671E+11                   | 11/20/2015           | Active        |                         | 4S LIV  |

• Right Click and select Format Cells from drop down menu

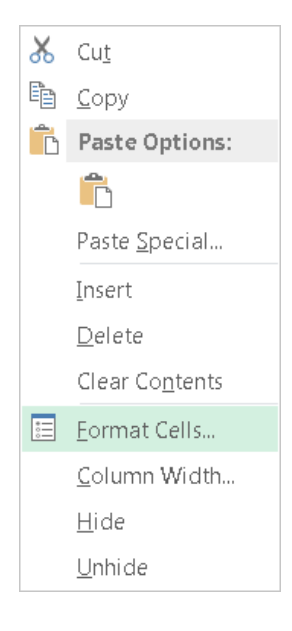

- Select Number Tab
- Select Number under Category

- Change the Decimal Places to 0 (zero) by click the down arrow
- Click Ok

| General<br>Number<br>Currency<br>Accounting<br>Date<br>Time<br>Percentage<br>Fraction<br>Scientific | Samı<br>200<br>Decim<br>Us<br>Negat | ole<br>915933032<br>al places: 0<br>e 1000 Separ-<br>ive numbers: | ator () |   |
|----------------------------------------------------------------------------------------------------|-------------------------------------|-------------------------------------------------------------------|---------|---|
| Text<br>Special<br>Custom                                                                           | 1234<br>(1234<br>(1234              | )<br>)                                                            |         | Ŧ |

## STEP 8: Expanding Columns

#### Expand Columns A - AD for correct format and to display data.

|    | А  | В             | С                 | D           | E            | F          | G          | Н         | Ι           | J         | K         | L         | Μ          | N          |
|----|----|---------------|-------------------|-------------|--------------|------------|------------|-----------|-------------|-----------|-----------|-----------|------------|------------|
| 1  | (  | ) Lien Filing | Original Filing N | Original Fi | Filing Statu | Terminatio | Debtor Or  | Debtor La | Debtor Fire | Debtor Mi | Debtor Su | Debtor Ad | Debtor Cit | Debotor St |
| 2  | 1  | Effective F   | 201436353310      | ########    | Active       |            | 1 STOP RE  | ALTY INC  |             |           |           | 20 4TH ST | KASSON     | MN         |
| 3  | 2  | 2 Effective F | 201436612932      | ########    | Active       |            | 29 SWINE   | LLP       |             |           |           | 32686 460 | HANCOCK    | MN         |
| 4  | 3  | B Effective F | 201436612932      | #########   | Active       |            | 29 SWINE   | LLP       |             |           |           | 32686 460 | HANCOCK    | MN         |
| 5  | 4  | Effective F   | 201332588702      | 6/3/2013    | Active       |            | 3 JS FARM  | PARTNERS  | HIP         |           |           | 2297 240T | ADA        | MN         |
| 6  | 5  | 5 Effective F | 855671300035      | ########    | Active       |            | 4S LIVESTO | DCK INC   |             |           |           | 1111 540T | ARMSTRO    | IA         |
| 7  | 6  | 5 Effective F | 855671300035      | ########    | Active       |            | 4S LIVESTO | DCK INC   |             |           |           | 1111 540T | ARMSTRO    | IA         |
| 8  | 1  | Effective F   | 855671300035      | ########    | Active       |            | 4S LIVESTO | DCK INC   |             |           |           | 1111 540T | ARMSTRO    | IA         |
| 9  | 8  | B Effective F | 855671300035      | ########    | Active       |            | 4S LIVESTO | OCK INC   |             |           |           | 1111 540T | ARMSTRO    | IA         |
| 10 | 9  | Effective F   | 855671300035      | ########    | Active       |            | 4S LIVESTO | OCK INC   |             |           |           | 1111 540T | ARMSTRO    | IA         |
| 11 | 10 | Effective F   | 855671300035      | #########   | Active       |            | 4S LIVESTO | OCK INC   |             |           |           | 1111 540T | ARMSTRO    | IA         |

### STEP 9: Freeze Top Row (Header Row)

Freezing the Top Row allows you to keep the header row visible while scrolling through the rest of the spreadsheet

• Click "View" located on the Home Tab ribbon

| x∎     | <b>চ</b> ় ৫          | ÷ =            |                 |                                               |                                                       |      |           |                      |                 | CNS_2015           | L231_C_C          | OMPLETE_Su    | mmaryJob9_Rı |
|--------|-----------------------|----------------|-----------------|-----------------------------------------------|-------------------------------------------------------|------|-----------|----------------------|-----------------|--------------------|-------------------|---------------|--------------|
| FILE   | HOME                  | INSE           | ERT F           | PAGE LAYOUT                                   | FORMULAS                                              | DATA | REV       | IEW N                | /IEW            | LOAD TES           | ST TE             | AM            |              |
| Normal | Page Break<br>Preview | Page<br>Layout | Custom<br>Views | <ul><li>✓ Ruler</li><li>✓ Gridlines</li></ul> | <ul> <li>✓ Formula Bar</li> <li>✓ Headings</li> </ul> | Zoom | →<br>100% | Zoom to<br>Selection | o Nei<br>n Wind | w Arrang<br>ow All | e Freeze<br>Panes | Split<br>Hide | Uiew Side    |
|        | Workbook              | Views          |                 |                                               | Show                                                  |      | Zoom      | 1                    |                 |                    |                   | W             | /indow       |

#### • Click on row 1 to select Top or Header Row

| A1 |   | * i         | $\times$ | $\sim$                    | $f_x$ 0     |                |            |            |            |             |           |           |           |            |           |            |           |       |
|----|---|-------------|----------|---------------------------|-------------|----------------|------------|------------|------------|-------------|-----------|-----------|-----------|------------|-----------|------------|-----------|-------|
|    | А | В           |          | С                         | D           | E              | F          | G          | н          | Ι           | J         | К         | L         | М          | Ν         | 0          | Р         |       |
| 1  |   | 0 Lien Fili | ngʻC     | <mark>Driginal Fil</mark> | Original Fi | l Filing Statu | Terminatio | Debtor Or  | Debtor Las | Debtor Fire | Debtor Mi | Debtor Su | Debtor Ad | Debtor Cit | Debotor S | Debtor Zip | Secured O | Secu  |
| 2  |   | 1 Effectiv  | e F 🗄    | 2.01E+11                  | #########   | Active         |            | 1 STOP REA | ALTY INC   |             |           |           | 20 4TH ST | KASSON     | MN        | 55944      | KASSON ST | ГАТЕ  |
| 3  |   | 2 Effectiv  | e F 🛛    | 2.01E+11                  | ########    | Active         |            | 29 SWINE   | LLP        |             |           |           | 32686 460 | HANCOCK    | MN        | 56244      | AGCOUNT   | RY F  |
| 4  |   | 3 Effectiv  | e F 🗄    | 2.01E+11                  | #########   | Active         |            | 29 SWINE   | LLP        |             |           |           | 32686 460 | HANCOCK    | MN        | 56244      | AGCOUNT   | RY F  |
| 5  |   | 4 Effectiv  | e F 🗄    | 2.01E+11                  | 6/3/2013    | Active         |            | 3 JS FARM  | PARTNERS   | HIP         |           |           | 2297 240T | ADA        | MN        | 56510      | FRANDSEM  | I BAI |
| -  |   |             |          |                           |             |                |            |            |            |             |           |           |           |            |           |            |           |       |

• Click on "Freeze Panes"

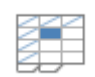

#### Freeze

Panes -

## • Select "Freeze Top Row"

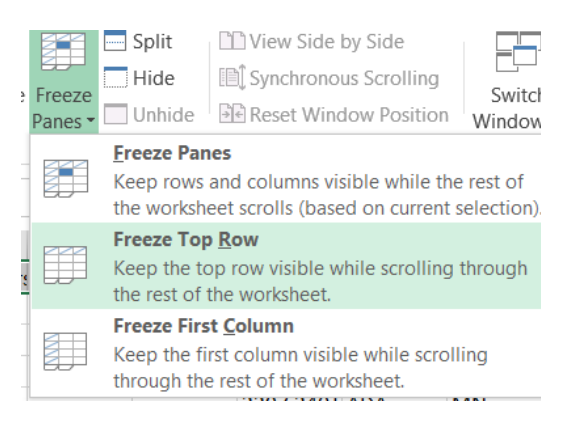

To unfreeze the top or header row:

• Click on "Freeze Panes"

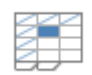

Freeze Panes \*

#### • Select "Unfreeze Panes"

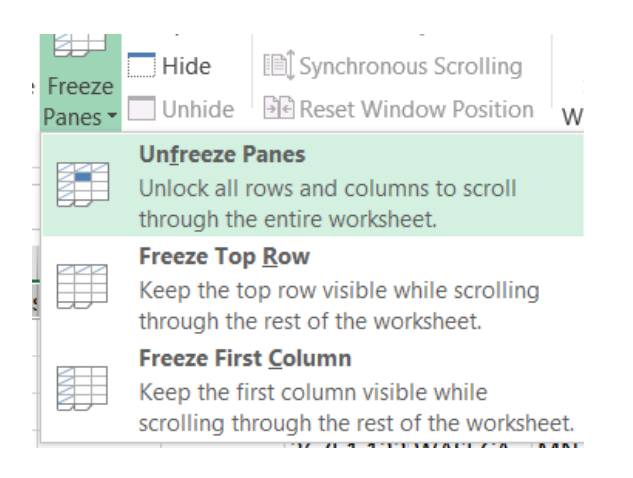

## STEP 10: Using Find & Select

CNS Buyer has the ability to conduct a Find on the Data File.

To search for an Individual by Last Name, highlight Column H To search for an Organization, highlight Column G

For example:

- Debtor Last Name: Johnson
- Highlight Column H (debtor last name)

|    | А  | В                      | С                      | D                           | E            | F                  | G                        | Н                | Ι                 |
|----|----|------------------------|------------------------|-----------------------------|--------------|--------------------|--------------------------|------------------|-------------------|
| 1  | 0  | Lien Filing Type       | Original Filing Number | <b>Original Filing Date</b> | Filing Statu | Termination Filing | Debtor Organization Name | Debtor Last Name | Debtor First Name |
| 26 | 25 | Effective Financing St | 853914500031           | 11/12/2015                  | Active       |                    | A TEAM FARMS LLC         |                  |                   |
| 27 | 26 | Effective Financing St | 853914500031           | 11/12/2015                  | Active       |                    | A TEAM FARMS LLC         |                  |                   |
| 28 | 27 | Effective Financing St | 853914500031           | 11/12/2015                  | Active       |                    | A TEAM FARMS LLC         |                  |                   |
| 29 | 28 | Effective Financing St | 853914500031           | 11/12/2015                  | Active       |                    | A TEAM FARMS LLC         |                  |                   |
| 30 | 29 | Effective Financing St | 201437407277           | 7/28/2014                   | Active       |                    |                          | AAKRE            | ANDREW            |
| 31 | 30 | Effective Financing St | 201437407277           | 7/28/2014                   | Active       |                    |                          | AAKRE            | ANDREW            |
| 32 | 31 | Effective Financing St | 20039598313            | 11/26/2003                  | Active       |                    |                          | AAKRE            | DWIGHT            |
| 33 | 32 | Effective Financing S  | 20039598313            | 11/26/2003                  | Active       |                    |                          | AAKRE            | DWIGHT            |
| 34 | 33 | Effective Financing S  | 201437407277           | 7/28/2014                   | Active       |                    |                          | AAKRE            | ERICA             |
| 35 | 34 | Effective Financing St | 201437407277           | 7/28/2014                   | Active       |                    |                          | AAKRE            | ERICA             |

• Click "Find & Select" located on Home Tab ribbon

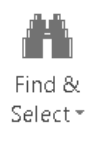

• Select "Find" from the drop down menu

| <b>M</b>  | <u>F</u> ind                   |
|-----------|--------------------------------|
| ab<br>⇔ac | <u>R</u> eplace                |
| →         | <u>G</u> o To                  |
|           | Go To <u>S</u> pecial          |
|           | Form <u>u</u> las              |
|           | Co <u>m</u> ments              |
|           | <u>C</u> onditional Formatting |
|           | Co <u>n</u> stants             |
|           | Data <u>¥</u> alidation        |
| $\square$ | Select <u>O</u> bjects         |
| 86        | Selection <u>P</u> ane         |

• Find and Replace window opens

| Find and        | l Repl | ace              |                    | 8 🔀                 |
|-----------------|--------|------------------|--------------------|---------------------|
| Fin <u>c</u>    | 1      | Re <u>p</u> lace |                    |                     |
| Fi <u>n</u> d w | /hat:  |                  |                    | •                   |
|                 |        |                  |                    |                     |
|                 |        |                  |                    | Op <u>t</u> ions >> |
|                 |        |                  | Find All Eind Next | Close               |

• Enter debtor's last name in "Find What"

| _ |                     |                  |          |           |                     |
|---|---------------------|------------------|----------|-----------|---------------------|
| F | ind and Rep         | lace             |          |           | 8 🔀                 |
|   | Fin <u>d</u>        | Re <u>p</u> lace |          |           |                     |
|   | Fi <u>n</u> d what: | johnson          |          |           | •                   |
|   |                     |                  |          |           |                     |
|   |                     |                  |          |           | Op <u>t</u> ions >> |
|   |                     |                  | Find All | Find Next | Close               |
|   |                     |                  |          |           |                     |

• Click Find Next and first instance of "Johnson" is located in spreadsheet, click Find Next to until correct CNS Lien Filing for debtor has been located

Filing Number: (follow same process as Find for debtor last name above)

- Highlight Column C (original filing number)
- Click "Find & Select" located on Home Tab ribbon
- Select "Find" from the drop down menu
- Find and Replace window opens
- Enter filing number in "Find What" field
- Click Find Next

#### Filtering:

**Step 1:** To filter for a specific Debtor Name, highlight the entire spreadsheet by clicking in the field (highlighted in yellow below) to the left of letter A and above the number 1.

| A1 | - i | $\times \checkmark f_x$ | 0                   |                      |               |                           |                    |
|----|-----|-------------------------|---------------------|----------------------|---------------|---------------------------|--------------------|
|    | А   | В                       | С                   | D                    | E             | F                         | G                  |
| 1  | 0   | Lien Filing Type        | Original Filing Num | Original Filing Date | Filing Status | <b>Termination Filing</b> | Debtor Organizatio |
| 2  | 1   | Effective Financing     | 201437407277        | 41848                | Active        |                           |                    |
| 3  | 2   | Effective Financing     | 201437407277        | 41848                | Active        |                           |                    |
| 4  | 3   | Effective Financing     | 20039598313         | 37951                | Active        |                           |                    |
| 5  | 4   | Effective Financing     | 20039598313         | 37951                | Active        |                           |                    |
| 6  | 5   | Effective Financing     | 201437407277        | 41848                | Active        |                           |                    |
| 7  | 6   | Effective Financing     | 201437407277        | 41848                | Active        |                           |                    |
| 8  | 7   | Effective Financing     | 20039598313         | 37951                | Active        |                           |                    |
| 9  | 8   | Effective Financing     | 20039598313         | 37951                | Active        |                           |                    |

Step 2: Click "Data" located on the Home Tab ribbon

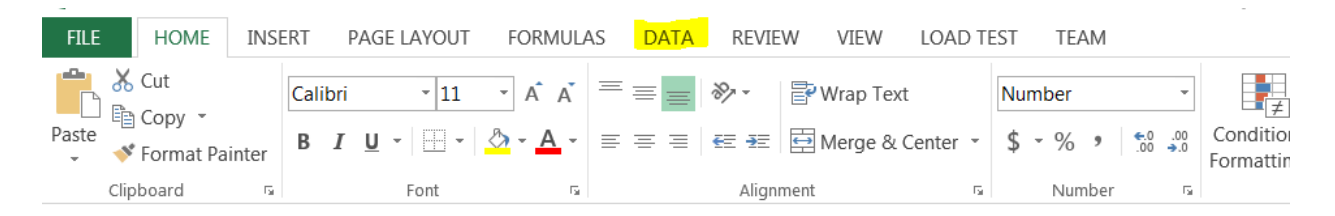

#### Step 3: Click "Filter"

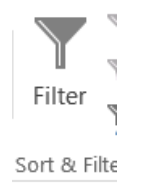

A down arrow is placed at the end of each column on the Header Row

| A1 | Ŧ | ] : | $\times \checkmark f_x$    | 0                   |                     |                   |                  |                |                   |                 |                 |               |      |
|----|---|-----|----------------------------|---------------------|---------------------|-------------------|------------------|----------------|-------------------|-----------------|-----------------|---------------|------|
|    | А |     | В                          | С                   | D                   | Е                 | F                | G              | н                 | Ι               | J               | К             |      |
| 1  |   |     | Lien Filing Type 💌         | Original Filing N 💌 | Original Filing D 🝷 | Filing Status 🛛 🔽 | Termination Fili | Debtor Organiz | Debtor Last Nai 🔻 | Debtor First Na | Debtor Middle 🔽 | Debtor Suffix | ▼ De |
| 2  |   | 1   | Effective Financing        | 201437407277        | 41848               | Active            |                  |                | AAKRE             | ANDREW          |                 |               | 27   |
| 3  |   | 2   | 2 Effective Financing      | 201437407277        | 41848               | Active            |                  |                | AAKRE             | ANDREW          |                 |               | 27   |
| 4  |   | 3   | B Effective Financing      | 20039598313         | 37951               | Active            |                  |                | AAKRE             | DWIGHT          | G               |               | 76   |
| 5  |   | 4   | Effective Financing        | 20039598313         | 37951               | Active            |                  |                | AAKRE             | DWIGHT          | G               |               | 76   |
| 6  |   | 5   | <b>Effective Financing</b> | 201437407277        | 41848               | Active            |                  |                | AAKRE             | ERICA           | L               |               | 27   |
| 7  |   | 6   | 5 Effective Financing      | 201437407277        | 41848               | Active            |                  |                | AAKRE             | ERICA           | L               |               | 27   |
| 8  |   | 7   | 7 Effective Financing      | 20039598313         | 37951               | Active            |                  |                | AAKRE             | KAREN           | M               |               | 76   |
| 9  |   | 8   | B Effective Financing      | 20039598313         | 37951               | Active            |                  |                | AAKRE             | KAREN           | M               |               | 76   |
|    |   |     |                            |                     |                     |                   |                  |                |                   |                 |                 |               |      |

#### A: Filter by Debtor Name:

Example: To locate all Active and Terminated filings for debtor with last name **"Zych"** Click the down arrow on Column H (Debtor Last Name) Click "Select All" to unselect all last names in list Select only the last name of **"Zych"** Click "OK"

| ₽↓             | Sort A to Z                                                                                                    |     |
|----------------|----------------------------------------------------------------------------------------------------|-----|
| Ă↑             | Sort Z to A                                                                                                    |     |
|                | Sor <u>t</u> by Color                                                                                                    | ×.  |
| T <sub>×</sub> | Clear Filter From "Debtor Last Name"                                                                                                    |     |
|                | Filter by Color                                                                                                    | •   |
|                | Text <u>F</u> ilters                                                                                                    | •   |
|                | Search                                                                                                    | ρ   |
|                | - ZUBROD<br>- Zuehlsdorf<br>- ZUGSCHWERT<br>- ZUIDEMA<br>- ZUIMBERGE<br>- ZURN<br>- ZUTZ<br>- ZWAAN<br>- ZWEFEL<br>- ZYCE<br>- (Blanks) |     |
|                | •                                                                                                    | r   |
|                | OK Cano                                                                                                    | el  |
|                | OK                                                                                                    | .ei |

#### All CNS Lien Filings where Debtor Last Name is "Zych" now display

|       | А     | В                   | С                   | D                   | E             | F                  | G                 | Н                | Ι                 | J                 |
|-------|-------|---------------------|---------------------|---------------------|---------------|--------------------|-------------------|------------------|-------------------|-------------------|
| 1     | ¥     | Lien Filing Type 💌  | Original Filing N 💌 | Original Filing D 🔻 | Filing Status | Termination Fili 👻 | Debtor Organiza 🔻 | Debtor Last Na 🖅 | Debtor First Na 👻 | Debtor Middle I 👻 |
| 38730 | 38729 | Effective Financing | 201124004864        | 40658               | Active        |                    |                   | ZYCH             | CHRISTINE         |                   |
| 38731 | 38730 | Effective Financing | 201124004864        | 40658               | Active        |                    |                   | ZYCH             | CHRISTINE         |                   |
| 38732 | 38731 | Effective Financing | 201124004864        | 40658               | Active        |                    |                   | ZYCH             | DALE              | E                 |
| 38733 | 38732 | Effective Financing | 201124004864        | 40658               | Active        |                    |                   | ZYCH             | DALE              | E                 |
| 38734 | 38733 | Effective Financing | 201226834726        | 40919               | Active        |                    |                   | ZYCH             | DIANE             |                   |
| 38735 | 38734 | Effective Financing | 201226834726        | 40919               | Active        |                    |                   | ZYCH             | DIANE             |                   |
| 38736 | 38735 | Effective Financing | 201226834726        | 40919               | Active        |                    |                   | ZYCH             | DIANE             |                   |
| 38737 | 38736 | Effective Financing | 201226834726        | 40919               | Active        |                    |                   | ZYCH             | DIANE             |                   |
| 38738 | 38737 | Effective Financing | 201437881128        | 41893               | Active        |                    |                   | ZYCH             | DIANE             | JUNE              |
| 38739 | 38738 | Effective Financing | 201437881128        | 41893               | Active        |                    |                   | ZYCH             | DIANE             | JUNE              |
| 38740 | 38739 | Effective Financing | 201437881128        | 41893               | Active        |                    |                   | ZYCH             | DIANE             | JUNE              |

Narrow results even further by including First Name:

Example: To locate all Active and Terminated filings for debtor with last name "Zych" and first name "Christine" Click the down arrow on Column I (Debtor First Name) Click "Select All" to unselect all first names in list Select only the first name of "Christine" Click "OK"

Only those CNS Lien Filings, Active or Terminated, where the Debtor Last Name is **"Zych"** and Debtor First Name is **"Christine"** now display.

|       | A     | В                   | С                   | D                   | Е                 | F                  | G                 | Н                | Ι                 | J                 |
|-------|-------|---------------------|---------------------|---------------------|-------------------|--------------------|-------------------|------------------|-------------------|-------------------|
| 1     | *     | Lien Filing Type 💌  | Original Filing N 💌 | Original Filing D 💌 | Filing Status 🛛 👻 | Termination Fili 💌 | Debtor Organiza 👻 | Debtor Last Na 🖛 | Debtor First Na 🔻 | Debtor Middle I 👻 |
| 38730 | 38729 | Effective Financing | 201124004864        | 40658               | Active            |                    |                   | ZYCH             | CHRISTINE         |                   |
| 38731 | 38730 | Effective Financing | 201124004864        | 40658               | Active            |                    |                   | ZYCH             | CHRISTINE         |                   |
| 53519 | 63518 | Effective Financing | 73                  | 34759               | Terminated        | 40672              |                   | Zych             | Christine         |                   |
| 53520 | 63519 | Effective Financing | 73                  | 34759               | Terminated        | 40672              |                   | Zych             | Christine         |                   |
| 53521 | 63520 | Effective Financing | 73                  | 34759               | Terminated        | 40672              |                   | Zych             | Christine         |                   |
| 53522 | 63521 | Effective Financing | 73                  | 34759               | Terminated        | 40672              |                   | Zych             | Christine         |                   |
| 56595 |       |                     |                     |                     |                   |                    |                   |                  |                   |                   |

#### B: Filter by Product and County Name

Repeat Steps 1-3 under Filtering.

Example: To display all lien filings with a Product of **"111 Field Corn"** Click the down arrow on Column Z (Product Name) Click "Select All" to unselect all items in list Select **"111 Field Corn"** Click "OK"

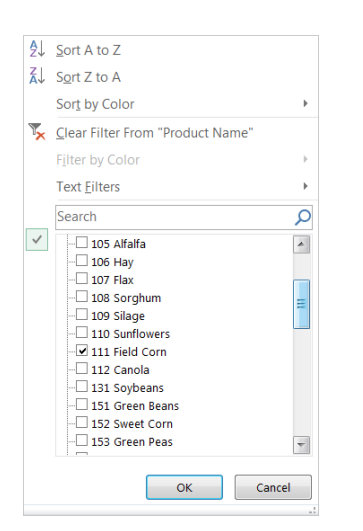

#### All CNS Lien Filings, Active or Terminated, where the Product is "111 Field Corn" now display

|     | J      | К        | L         | M               | N      | 0        | Р         | Q          | R         | S         | Т         | U          | V          | W         | Х         | Y            | Z              | AA            |
|-----|--------|----------|-----------|-----------------|--------|----------|-----------|------------|-----------|-----------|-----------|------------|------------|-----------|-----------|--------------|----------------|---------------|
| 1   | Debtor | Debtor 👻 | Debtor 💌  | Debtor 💌        | Deboto | Debtor 💌 | Securec * | Securec *  | Securec * | Securec * | Securec * | Securec *  | Securec *  | Secured * | Securec * | CNS Party ID | Product Name   | County Name 🔹 |
| 18  | Α      |          | 15656 Wi  | l Evansville    | MN     | 56366    | Star Bank |            |           |           |           | P.O. Box 2 | Barrett    | MN        | 56311     | 21627        | 111 Field Corn | 26 Grant      |
| 23  |        |          | 26511 720 | D HAYFIELD      | MN     | 55940    | BREMER E  | BANK NATIC | NAL ASSC  | CIATION   |           | 372 ST PET | TST PAUL   | MN        | 55102     | 108855       | 111 Field Corn | 20 Dodge      |
| 24  | ANN    |          | 26511 720 | HAYFIELD        | MN     | 55940    | BREMER E  | BANK NATIC | NAL ASSC  | CIATION   |           | 372 ST PE  | I ST PAUL  | MN        | 55102     | 108856       | 111 Field Corn | 20 Dodge      |
| 30  | HUGH   |          | 10463 190 | BARNSVIL        | I MN   | 56514    | LEGENDA   | RY LOAN LI | NK INC    |           |           | 1339 S LA  | WATERTO    | ) SD      | 57201     | 107661       | 111 Field Corn | 14 Clay       |
| 33  | GADDY  |          | 10463 190 | <b>BARNSVIL</b> | I MN   | 56514    | LEGENDA   | RY LOAN LI | NK INC    |           |           | 1339 S LA  | WATERTO    | ) SD      | 57201     | 107660       | 111 Field Corn | 14 Clay       |
| 96  | James  |          | 14354 388 | 8 Warner        | SD     | 57479    | Great Wes | stern Bank |           |           |           | 5000 Sout  | Sioux Fall | s SD      | 57108     | 106548       | 111 Field Corn | 05 Benton     |
| L00 | James  |          | 14354 388 | B Warner        | SD     | 57479    | Great Wes | stern Bank |           |           |           | 5000 Sout  | Sioux Fall | s SD      | 57108     | 106548       | 111 Field Corn | 49 Morrison   |
| L04 | James  |          | 14354 388 | 8 Warner        | SD     | 57479    | Great Wes | stern Bank |           |           |           | 5000 Sout  | Sioux Fall | s SD      | 57108     | 106548       | 111 Field Corn | 54 Norman     |
| L08 | James  |          | 14354 388 | B Warner        | SD     | 57479    | Great Wes | stern Bank |           |           |           | 5000 Sout  | Sioux Fall | s SD      | 57108     | 106548       | 111 Field Corn | 73 Stearns    |
| 112 | James  |          | 14354 388 | 8 Warner        | SD     | 57479    | Great Wes | stern Bank |           |           |           | 5000 Sout  | Sioux Fall | s SD      | 57108     | 106548       | 111 Field Corn | 77 Todd       |
| L46 |        |          | 34847 650 | D BUTTERFI      | EMN    | 56120    | TRIUMPH   | STATE BAN  | K - BUTTE | RFIELD    |           | 100 2ND 5  | BUTTERF    | EMN       | 56120     | 31124        | 111 Field Corn | 83 Watonwan   |

Narrow results even further by County Name(s):

To locate all lien filings with Product "111 Field Corn" where the County is "Blue Earth and Clay"

Click the down arrow on Column AA (County Name) Click "Select All" to unselect all items in list Select **"Blue Earth"** and **"Clay"** Click "OK"

| Sort A to Z                                                                                                    |                                                                                                    |
|----------------------------------------------------------------------------------------------------|----------------------------------------------------------------------------------------------------|
| Sort Z to A                                                                                                    |                                                                                                    |
| Sor <u>t</u> by Color                                                                                                    | •                                                                                                    |
| Clear Filter From "County Name"                                                                                                    |                                                                                                    |
| Filter by Color                                                                                                    | ) ->                                                                                                    |
| Text <u>F</u> ilters                                                                                                    | •                                                                                                    |
| Search                                                                                                    | Q                                                                                                    |
| - 06 Big Stone<br>07 Blue Earth<br>08 Brown<br>10 Carver<br>11 Cass<br>12 Chippewa<br>13 Chisago<br>14 Clay<br>15 Clearwater<br>17 Cottonwood<br>18 Crow Wing<br>19 Dakota |                                                                                                    |
| ОК                                                                                                    | Cancel                                                                                                    |
|                                                                                                    | Sort A to Z         Sort Dy Color         Clear Filter From "County Name"         Filter by Color         Text Eilters         Search         06 Big Stone         - 06 Big Stone         - 07 Blue Earth         - 08 Brown         - 10 Carver         - 11 Cass         - 12 Chippewa         - 13 Chisago         - 14 Clay         - 15 Cleanwater         - 17 Cottonwood         - 18 Crow Wing         - 19 Dakota |

All CNS Lien Filings, Active or Terminated, with a Product of **"111 Field Corn"** where the County is **"Blue Earth" or "Clay"** now display

|      | н        | I        | J         | K        | L         | M            | N        | 0        | Р          | Q           | R            | S         | T         | U         | V              | W         | Х         | Y         | Z           | AA         | AB   | AC        |
|------|----------|----------|-----------|----------|-----------|--------------|----------|----------|------------|-------------|--------------|-----------|-----------|-----------|----------------|-----------|-----------|-----------|-------------|------------|------|-----------|
| 1    | Debtor 💌 | Debtor * | Debtor *  | Debtor * | Debtor *  | Debtor *     | Deboto * | Debtor 💌 | Secured *  | Secured *   | Securec *    | Securec * | Securec * | Securec * | Securec *      | Securec * | Secured * | CNS Par * | Product 3   | County J   | Year | Quantit * |
| 34   | ABARR    | DONALD   | HUGH      |          | 10463 19  | 0 BARNSVIL   | IMN      | 56514    | LEGENDAR   | RY LOAN LI  | NK INC       |           |           | 1339 S LA | <b>WATERTO</b> | SD        | 57201     | 107661    | 111 Field C | 14 Clay    |      | ALL       |
| 37   | ABARR    | JENNIFER | GADDY     |          | 10463 19  | 0 BARNSVIL   | IMN      | 56514    | LEGENDAR   | RY LOAN LI  | NK INC       |           |           | 1339 S LA | <b>WATERTO</b> | SD        | 57201     | 107660    | 111 Field C | 14 Clay    |      | ALL       |
| 504  | Anderegg | Mitchell | w.        |          | 216 Oak [ | Eagle Lake   | MN       | 56024    | Pioneer Ba | ank         |              |           |           | 301 Main  | Mapleton       | MN        | 56065 030 | 106782    | 111 Field C | 07 Blue Ea | arth |           |
| 5729 | BRANTNE  | FJUSTIN  | PERRY     |          | 9384 160  | T FELTON     | MN       | 56536    | BELL STAT  | E BANK &    | TRUST        |           |           | 1333 8TH  | MOORHEA        | MN        | 56560     | 105972    | 111 Field C | 14 Clay    |      |           |
| 5736 | BRANTNE  | FTIFFANY | ELIZABETH | 1        | 9384 160  | T FELTON     | MN       | 56536    | BELL STAT  | E BANK &    | TRUST        |           |           | 1333 8TH  | MOORHE         | MN        | 56560     | 108384    | 111 Field C | 14 Clay    |      |           |
| 8588 | Davis    | Debra    | Ann       |          | 48770 190 | 0 Lake Cryst | MN       | 56055    | AgQuest Fi | inancial Se | rvices, Inc. |           |           | 711 Front | Morgan         | MN        | 56266     | 109321    | 111 Field C | 07 Blue Ea | arth |           |
| 8589 | Davis    | Floyd    | Stephen   |          | 48770 19  | 0 Lake Cryst | MN       | 56055    | AgQuest Fi | inancial Se | rvices, Inc. |           |           | 711 Front | Morgan         | MN        | 56266     | 109320    | 111 Field C | 07 Blue Ea | arth |           |
| 9951 | Eidem    | Laura    | 1         |          | 6176 110  | tl Felton    | MN       | 56536    | American   | Federal Ba  | nk           |           |           | 1301 30th | Fargo          | ND        | 58103     | 108380    | 111 Field C | 14 Clay    |      |           |
| 9959 | Eidem    | Trent    | J         |          | 6176 110  | tl Felton    | MN       | 56536    | American   | Federal Ba  | nk           |           |           | 1301 30th | Fargo          | ND        | 58103     | 108379    | 111 Field C | 14 Clay    |      |           |

#### C: Filter for New Effective Financing Statements / CNS Statutory Liens

Repeat Steps 1-3 under Filtering.

Example: To locate and display only NEW Effective Financing Statements filed in February 2016 or New CNS Statutory Liens Click the down arrow on Column B (Lien Filing Type) Click "Select All" to unselect all items in list Select "Effective Financing Statement" or "CNS Statutory Liens" Click "OK"

| ₽↓             | Sort A to Z                                                           |   |
|----------------|-----------------------------------------------------------------------|---|
| Ă↑             | Sort Z to A                                                           |   |
|                | Sort by Color                                                         | • |
| T <sub>×</sub> | Clear Filter From "Lien Filing Type"                                  |   |
|                | Filter by Color                                                       | ÷ |
|                | Text <u>F</u> ilters                                                  | • |
|                | Search                                                                | 0 |
|                | (Select All)     CNS Statutory Lien     Effective Financing Statement | ~ |
|                | ■ (Select All)<br>CNS Statutory Lien<br>Effective Financing Statement | ~ |

#### Only "Effective Financing Statements" will display in Column B

| A1 | * ÷ | $\times \checkmark f_x$              | 1                       |                      |                 |                      |                   |                    |                     |                    |                   |
|----|-----|--------------------------------------|-------------------------|----------------------|-----------------|----------------------|-------------------|--------------------|---------------------|--------------------|-------------------|
|    | А   | В                                    | C                       | D                    | E               | F                    | G                 | н                  | Ι                   | J                  | К                 |
| 1  |     | <ul> <li>Lien Filing Type</li> </ul> | 🔻 Original Filing Nun 👻 | Original Filing Date | Filing Status 🔹 | Termination Filing 👻 | Debtor Organizati | Debtor Last Name 👻 | Debtor First Name 👻 | Debtor Middle Na 💌 | Debtor Suffix 🛛 👻 |
| 2  |     | 1 Effective Financing                | SI 201437407277         | 7/28/2014            | Active          |                      |                   | AAKRE              | ANDREW              |                    |                   |
| 3  |     | 2 Effective Financing                | SI 201437407277         | 7/28/2014            | Active          |                      |                   | AAKRE              | ANDREW              |                    |                   |
| 4  |     | 3 Effective Financing                | St 20039598313          | 11/26/2003           | Active          |                      |                   | AAKRE              | DWIGHT              | G                  |                   |
| 5  |     | 4 Effective Financing                | St 20039598313          | 11/26/2003           | Active          |                      |                   | AAKRE              | DWIGHT              | G                  |                   |
| 6  |     | 5 Effective Financing                | SI 201437407277         | 7/28/2014            | Active          |                      |                   | AAKRE              | ERICA               | L                  |                   |
| 7  |     | 6 Effective Financing                | SI 201437407277         | 7/28/2014            | Active          |                      |                   | AAKRE              | ERICA               | L                  |                   |
| 8  |     | 7 Effective Financing                | St 874304000035         | 2/22/2016            | Active          |                      |                   | AAKRE              | JORDAN              | MARTYN             |                   |
| 9  |     | 8 Effective Financing                | St 874304000035         | 2/22/2016            | Active          |                      |                   | AAKRE              | JORDAN              | MARTYN             |                   |

Click the down arrow on Column D (Original Filing Date) Click "Select All" to unselect all dates in list Click the + sign before **"2016"**, you will see the available months for that year Select **"February"** Click "OK"

| Δ1                    |                                                                                                    |          |
|-----------------------|----------------------------------------------------------------------------------------------------|----------|
| Z↓                    | Sort Oldest to Newest                                                                                                    |          |
| Ă↓                    | S <u>o</u> rt Newest to Oldest                                                                                                    |          |
|                       | Sor <u>t</u> by Color                                                                                                    | •        |
| $\mathbb{T}_{\times}$ | Clear Filter From "Original Filing Date"                                                                                                    |          |
|                       | F <u>i</u> lter by Color                                                                                                    | •        |
|                       | Date <u>F</u> ilters                                                                                                    | •        |
|                       | Search (All)                                                                                                    | <b>-</b> |
|                       | ■ (select All)         ■ Jona         ■ January         ■ Zo15         ■ Zo15         ■ 2013         ■ Zo13         ■ Zo12         ■ Zo13         ■ Zo12         ■ Zo13         ■ Zo12         ■ Zo12         ■ Zo10         ■ Zo09         ■ Zo08 |          |
|                       | OK Cance                                                                                                    |          |
|                       |                                                                                                    |          |

## "Effective Financing Statements" filed for the month of "February 2016" will display

| A1   | - E > | < 🖌 ƒx 0              |                       |                        |               |                      |                   |                    |                     |                    |                 |
|------|-------|-----------------------|-----------------------|------------------------|---------------|----------------------|-------------------|--------------------|---------------------|--------------------|-----------------|
|      | А     | В                     | С                     | D                      | E             | F                    | G                 | н                  | Ι                   | J                  | К               |
| 1    | ×     | Lien Filing Type 🏾 🛪  | Original Filing Nun 👻 | Original Filing Date 🖛 | Filing Status | Termination Filing 👻 | Debtor Organizati | Debtor Last Name 👻 | Debtor First Name 👻 | Debtor Middle Na 👻 | Debtor Suffix 🔹 |
| 8    | 7     | Effective Financing S | 874304000035          | 2/22/2016              | Active        |                      |                   | AAKRE              | JORDAN              | MARTYN             |                 |
| 9    | 8     | Effective Financing S | 874304000035          | 2/22/2016              | Active        |                      |                   | AAKRE              | JORDAN              | MARTYN             |                 |
| 12   | 11    | Effective Financing S | 874304000035          | 2/22/2016              | Active        |                      |                   | AAKRE              | REBEKAH             | OL                 |                 |
| 13   | 12    | Effective Financing S | 874304000035          | 2/22/2016              | Active        |                      |                   | AAKRE              | REBEKAH             | JO                 |                 |
| 176  | 175   | Effective Financing S | 875262200035          | 2/26/2016              | Active        |                      |                   | AHLNESS            | RILEY               | L                  |                 |
| 199  | 198   | Effective Financing S | 873176800038          | 2/16/2016              | Active        |                      |                   | AHRENHOLZ          | KENDRA              |                    |                 |
| 203  | 202   | Effective Financing S | 873176800038          | 2/16/2016              | Active        |                      |                   | AHRENHOLZ          | TERRY               | M                  |                 |
| 1082 | 1081  | Effective Financing S | 871641400032          | 2/8/2016               | Active        |                      |                   | ANDERSON           | SHAE                | R                  |                 |
| 1167 | 1166  | Effective Financing S | 871660500046          | 2/8/2016               | Active        |                      |                   | ANDREWS            | DUSTIN              | M                  |                 |
| 1168 | 1167  | Effective Financing S | 871660500046          | 2/8/2016               | Active        |                      |                   | ANDREWS            | DUSTIN              | M                  |                 |